## Problemer med at komme ind og vælge dine julegaver?

Hvis dit link eller din kode ikke virker på din pc, kan det være fordi der ligger Cookies og driller. Prøv følgende

#### Chrome

Følg disse steps hvis du anvender Chrome som browser

## Step 1

Oppe i venstre hjørne af din skærm trykker du på "Fil" Vælg herefter "Nyt inkognitovindue"

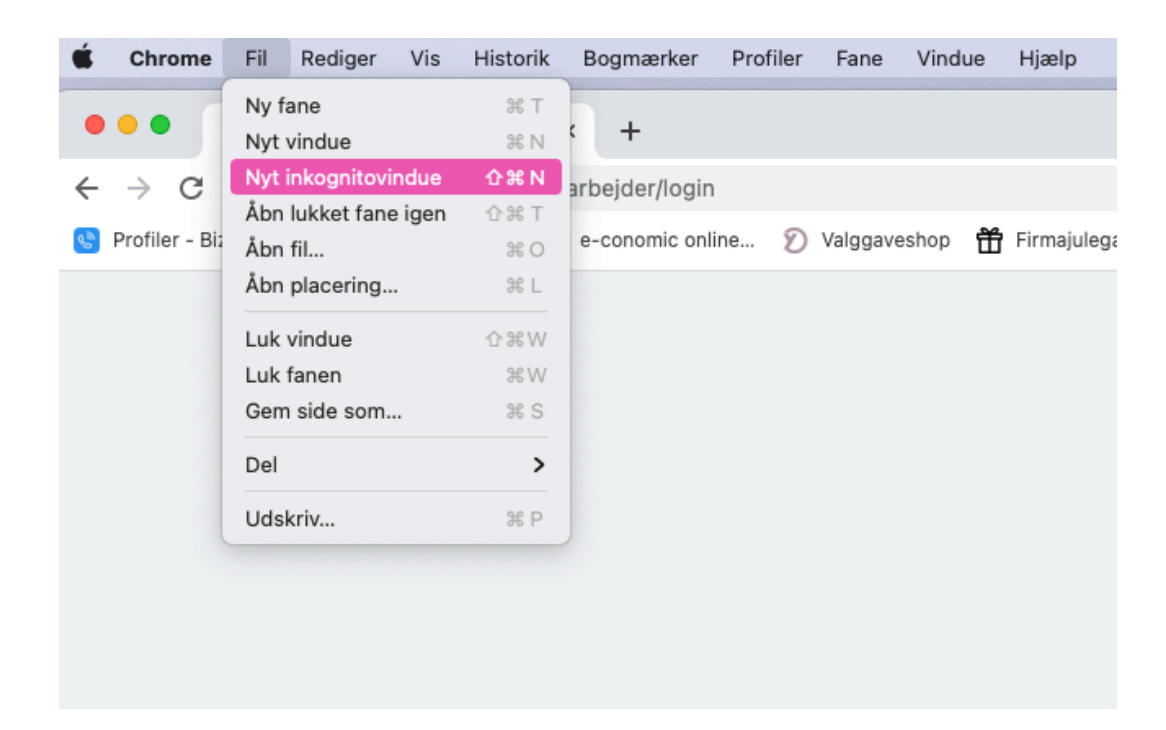

### Step 2

Nu kommer der et nyt vindue frem, her skriver du "vælgdinjulegave.dk"

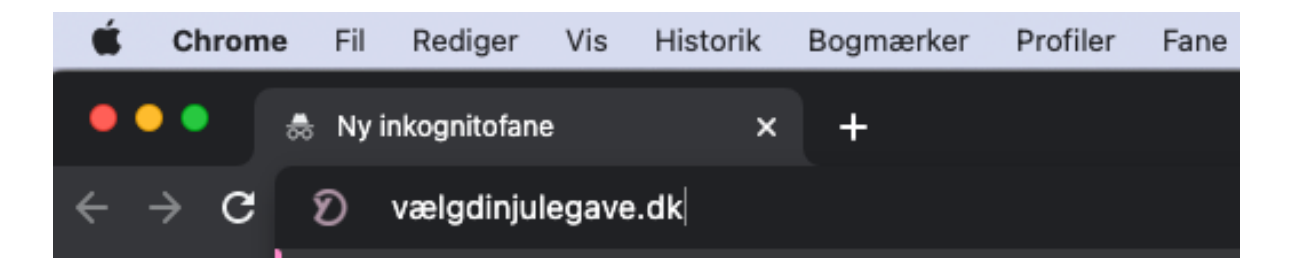

# Step 3

Nu får du en ny og frisk side. Kopiere din kode ind her, så du undgår tastefejl. Og så skulle det gerne virke ©

## Step 4

Hvis det ikke løser problemet, kan du skrive til Y-design via chatten på <u>www.y-design.dk</u> eller via mail på kontakt@y-design.dk

### Microsoft Edge

Følg disse steps hvis du anvender Microsoft Edge som browser

#### Step 1

Oppe i venstre hjørne af din skærm trykker du på "Fil" Vælg herefter "Nyt InPrivate-vindue"

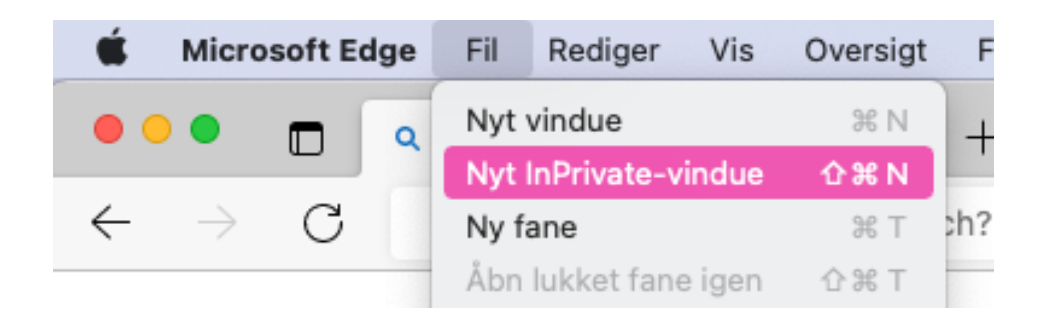

#### Step 2

Nu kommer der et nyt vindue frem, her skriver du "vælgdinjulegave.dk"

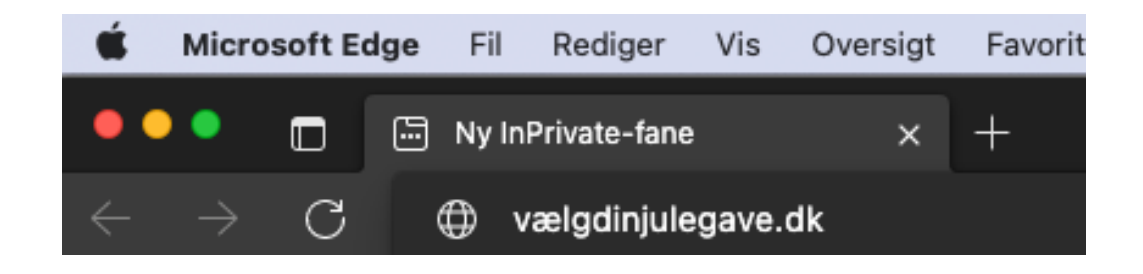

#### Step 3

Nu får du en ny og frisk side. Kopiere din kode ind her, så du undgår tastefejl. Og så skulle det gerne virke ©

| Y-DESIGN                                                               |  |
|------------------------------------------------------------------------|--|
| Vælg din gave                                                          |  |
| Log ind med din medarbejder kode og vælg din gave.<br>Medarbejder kode |  |
| Indtast kode                                                           |  |
| Log ind                                                                |  |

## Step 4

Hvis det ikke løser problemet, kan du skrive til Y-design via chatten på <u>www.y-design.dk</u> eller via mail på kontakt@y-design.dk